# ل لومحم زاهج ىلع دادعإلا جلاعم مادختسإ وأ WAP581 وأ WAP125

#### فدەلا

ةطقن زاهجل يلوألا نيوكتلا يف كتدعاسمل اهمادختسإ كنكمي ةجمدم ةزيم وه دادعإلا جلاعم ةيلمع رفوت يتلا تادادعإلا نيوكت "دادعإلا جلاعم" لهسي .(WAP) ةيكلساللا لوصولا ةيجيردت.

زاهجلا ىلع دادعإلا جلاعم مادختساب WAP581 و WAP125 نيوكت ةيفيك دنتسملا اذه حضوي لومحملا

ا<u>نه</u> رقنا ،بيولا نيوكتل ةدعاسملا ةادألا ىلع "دادعإلاا جلاعم" ىلإ لوصول.

## قيبطتلل ةلباقلا ةزهجألا

- WAP125
- WAP581

## جماربلا رادصإ

• 1.0.1.3

## لومحم زاهج ىلع دادعإلا جلاعم نيوكت

دعب وأ لومحملا كزامج مادختساب لوصولا ةطقن ىلإ لوخدلا ليجستب اميف موقت ةرم لوأ يف لاوج طمنب *لوصولا ةطقن دادعإ جلاعم* رمظي ،ةيضارتفالاا عنصملا تادادعإ ىلع مطبض ةداعإ. مادختساب لوصولا ةطقن نيوكتل .ةيلوألا ةئيمتلا تايلمع ذيفنت ىلع كدعاسي اذمو .قيلاتالا تاوطخلا لمكأ ،جلاعملا

امق .CiscoSB-Setup وه ةيضارتفالا عنصملا تادادعإ عضو نمض يضارتفالا CiscoSB-Setup مق . اقبسم كرتشملا حاتفملا يف لخدأو لوصولا ةطقن SSID ب لومحملا زاهجلا ليصوتب، Cisco123. باونع لخدأو بيو ضرعتسم ليغشتب مق ،لوصولا ةطقنب كلاصتإ درجمب .Cisco123 اناونع لخدأو بيو ضرعتسم ليغشتب متي .ادحاو هحنم مت اذإ لاجملا مسا وأ WAP ب صاخلا جلاعم ضرع متي .**لوخدا ليجست** ىلع رقنا. cisco : ت*ملك* و username ريصقتا تلخد .لوخدلا .

| C: 😪 🕨 🔞 💎                                                                                                    |   | 16:18 |  |
|----------------------------------------------------------------------------------------------------|---|-------|--|
| A https://172.16.1.107                                                                                                    | 5 | :     |  |
| CISCO<br>Wireless Access Point                                                                                                    |   |       |  |
| Username 1                                                                                                    |   |       |  |
| Password 2                                                                                                    |   |       |  |
| Show Password                                                                                                    |   |       |  |
| English •                                                                                                    |   |       |  |
| Login                                                                                                    |   |       |  |
| ©2017 - 2018 Cisco Systems, Inc. All rights<br>reserved.<br>Cisco, the Cisco logo, and Cisco Systems are<br>registered trademarks of Cisco Systems, Inc.<br>and/or its affiliates in the United States and<br>certain other countries. |   |       |  |
|                                                                                                    |   |       |  |

*دادعإلا جلاعم* مادختسإ ةعباتمل **يلاتلا** قوف رقنا .2 ةوطخلا.

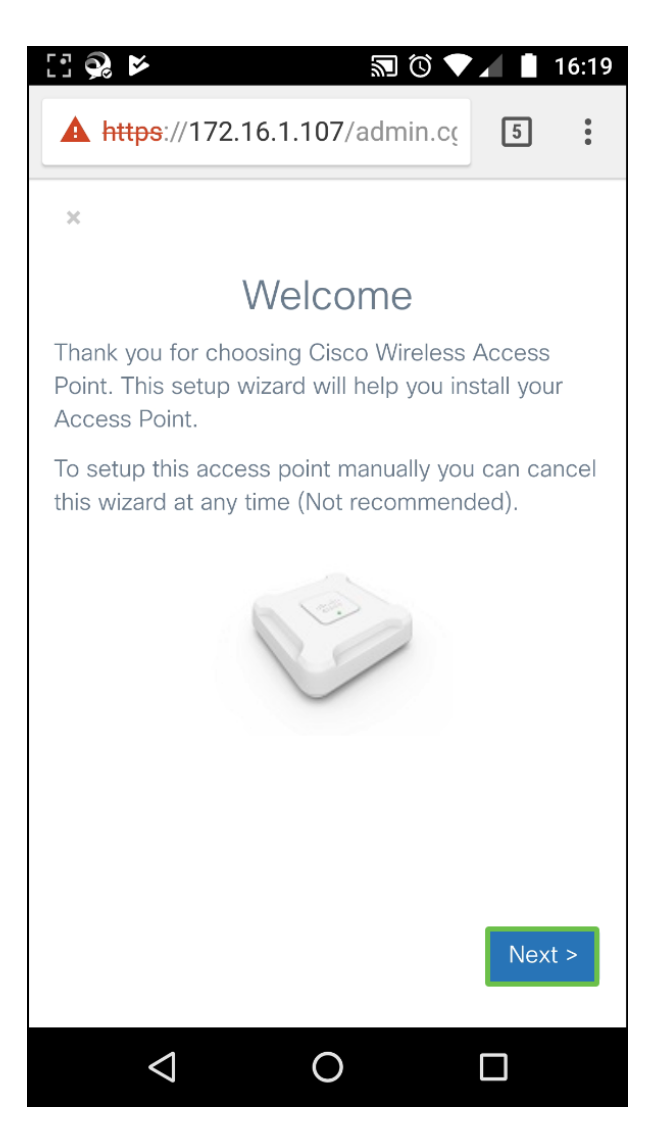

قوطخلا (DHCP) يكيمانيدلا IP ناونع نيوكت متي ،*IP ناونع نيوكت* ةذفان يف .3 ةوطخلا (DHCP) يكيمانيدلا DHCP مداخ نم IP ناونع يقلتل يضارتفا لكشب (نسحتسم) تباث قوف رقنت دق وأ ،DHCP مداخ نم IP ناونع يقلتل قوف رقنا .ايودي IP ناونع نيوكتل

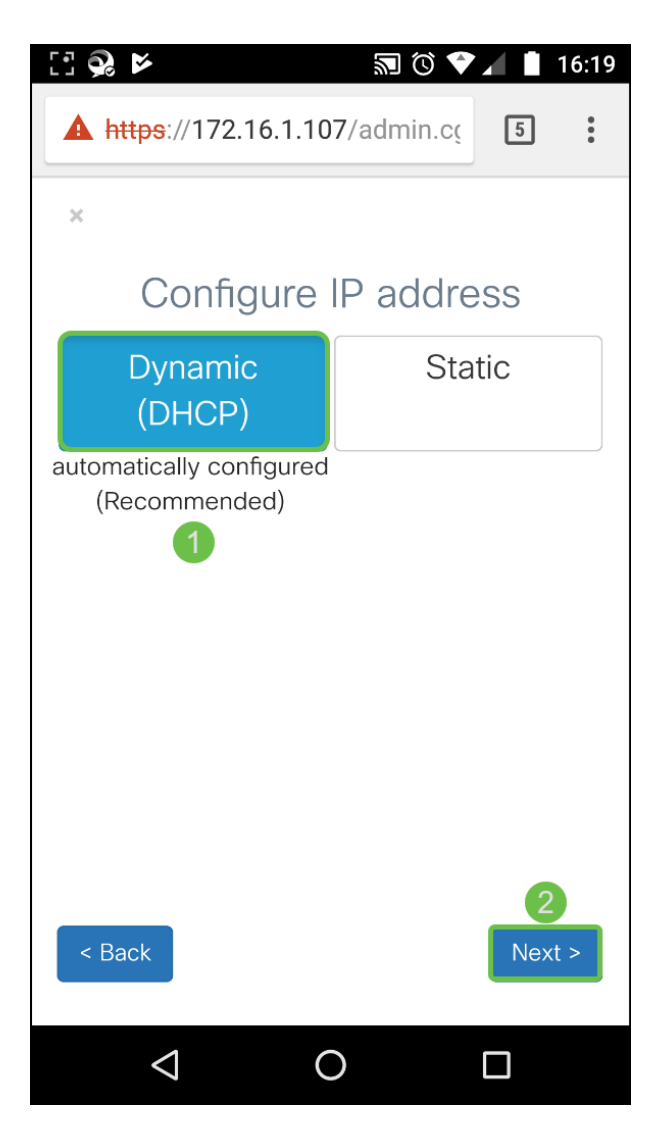

قوف رقناو ةعومجملا ماظن ةعومجم مسا لخدأ ،دوجوم ةعومجم ماظن ىلإ مامضنالل .4 ةوطخلا ديكأتب مق .ةعومجملا ماظن تامولعم نمضتت صخلم ةحفص ضرع مت .ةعباتملل **يلاتلا** ل**اسرا** قوف رقناو تانايبلا.

ةعومجملا ماظن مسا لخدأ ،**ءاشنإ** قوف رقنا ،ديدج ةعومجم ماظن ءاشنإل.

*.ةيدرفلا ةطقنلا دادعإ* يطختل **< يطخت** ىلع طغضنس ،لاثملا اذه يف

| [] 😪 😕                                                                                                    | 🔊 🛈 🛡 🖌 📘 16:19 |  |  |
|----------------------------------------------------------------------------------------------------|-----------------|--|--|
| A https://172.16.1.107/admin.cc                                                                                           |                 |  |  |
| ×                                                                                                    |                 |  |  |
| Configure Single Point Setup                                                                                              |                 |  |  |
| Join                                                                                                    | Create          |  |  |
| Recommended for adding new wireless<br>access points to the existing deployment<br>environment.<br>Existing Cluster Name: |                 |  |  |
|                                                                                                    |                 |  |  |
|                                                                                                    |                 |  |  |
|                                                                                                    |                 |  |  |
| < Back                                                                                                    | p > Next >      |  |  |
| $\triangleleft$ (                                                                                                    |                 |  |  |

لا يف ةملكلاا تلخدأو ديدج ةملك ،ةذفان *ةملك تتبث - ةادأ configure ل*ا يف تلخد .5 ةوطخلا *.قيكلساللاا ةكبشلا* نيوكتل **يلاتلا** ىلع طغضا مث .لاجم *ةملك ديكأت* 

|                                 | 7 🚺 16:19    |
|---------------------------------|--------------|
| A https://172.16.1.107/admin.cg | ç <b>5 :</b> |
| ×                               |              |
| Configure Device - Set Pa       | assword      |
| Username:                       |              |
| cisco                           |              |
| New Password:                   |              |
| 1                               |              |
| Confirm Password:               |              |
| 2                               |              |
| Password Complexity:            |              |
| ✓ Enable                        |              |
|                                 |              |
|                                 |              |
| _                               | 3            |
| < Back                          | Next >       |
|                                 |              |

نيوكتلا سفن قيبطتل رايتخالاا ةناخ ددحف ،*2 ويدارلا* ىلع نيوكتلا سفن قيبطت تدرأ اذا طغضا .ىرخأ ةرم نيوكتلل ةوطخلا هذه ررك مث ىرخأ ويدار بيوبت ةمالع ىلإ ليوحتلاب مق وأ ةعباتملل **يلاتلا** ىلع.

| C: 😪 🖌                                        | 🔊 🛈 💎 🖌 📋 16:21   |  |  |
|-----------------------------------------------|-------------------|--|--|
| A https://172.16.1.107/admin.cc               |                   |  |  |
| ×                                             |                   |  |  |
| Configure Your Wireless Network               |                   |  |  |
| Radio 1 (5 GHz)                               | Radio 2 (2.4 GHz) |  |  |
| Enter a name for your wireless network:       |                   |  |  |
| Test581 2                                     |                   |  |  |
| Network Security Type: WPA2 Personal - AES    |                   |  |  |
| Enter a security key with 8-63 characters.    |                   |  |  |
| TqBfJ0TID 3                                   |                   |  |  |
| Enter a VLAN ID for your wireless network:    |                   |  |  |
| 1 4                                           |                   |  |  |
| Apply same configuration to Radio 2 (2.4 GHz) |                   |  |  |
| < Back                                        | 6<br>Next >       |  |  |
|                                               |                   |  |  |

قوف رقنا ،الإو .**< معن** قوف رقناف *،ةديقملا ةباوبلا* نيوكت يف بغرت تنك اذإ .7 ةوطخلا ةروسأملا *ةباوبلا* نيوكتب موقن نل ،لاثملا اذه يف .*صخلملا* ةحفص ىلإ لاقتنالل< **يطخت**.

:ةيلاتلا تاوطخلا عبتاف ،**معن** تددح دق تنك اذإ

- (زترەاجىج 4 .2) 2 ويدار وأ (زترەاجىج 5) 1 ويدار ددح .1
- (يضارتفا لڬشب نيمأتلا عون وهَ AĒS يصخش WPA2) **نيمأت حاتفم** لخدأ .2
- فيضلا VLAN ةكبش فرعم نوكي نأب ىصوي .فيضلا ةكبشل **VLAN ةكبش فرعم** ددح .3 ةرادإلاب ةصاخلا VLAN ةكبش فرعم نع افلتخم.
- 4. ةداعإل (FQDN) لماكلاب لەؤم لاجم مساب ەيجوتلا ةداعإل URL ديدحت كنكمي ،ايرايتخإ ةقداملا دعب ددحم URL ەيجوت.

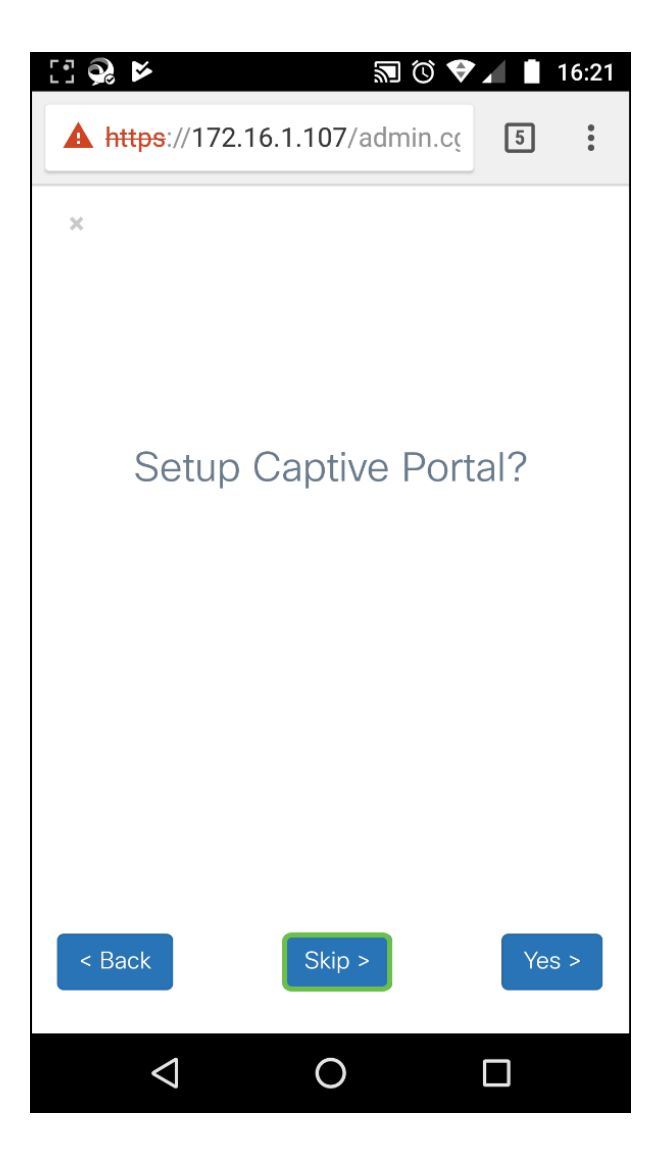

ةداعإل **فلخلاا** قوف رقنا .اەنيوكت مت يتلا تادادعإلاا عجار ،*صخلملا* ةذفان يف .8 ةوطخلا ظفحلل **< لاسرا** قوف رقنا ،احيحص نيوكتلا ناك اذإ .رثكأ وأ دحاو دادعإ نيوكت.

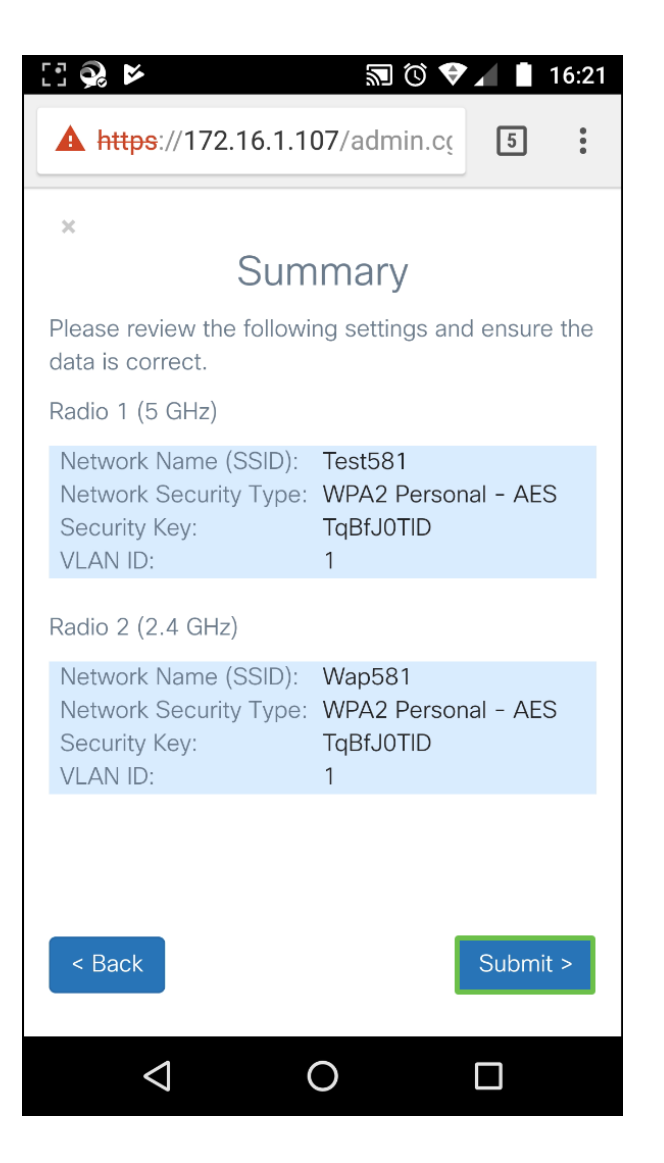

## رارقلا

يف وتلل امەنيوكتب تمق نيذللا SSID يعون ىرت نأ بجي .حاجنب WAP زامج نيوكت مت بجي ،كب صاخلا Wi-Fi ىلع ىرخأ تازيم نيوكتل .لومحملا كزامج ىلع Wi-Fi تاكبش ةمئاق يرخأ ةرم لوخدلا ليجست كيلع.

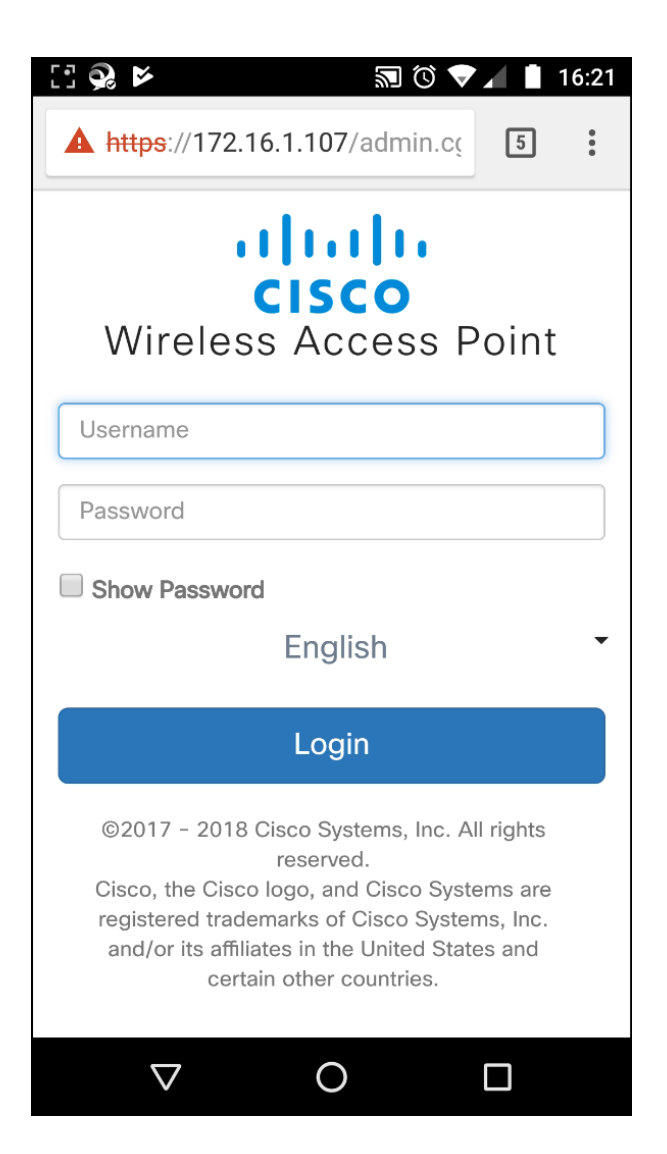

ةمجرتاا مذه لوح

تمجرت Cisco تايان تايانق تال نم قعومجم مادختساب دنتسمل اذه Cisco تمجرت ملاعل العامي عيمج يف نيم دختسمل لمعد يوتحم ميدقت لقيرشبل و امك ققيقد نوكت نل قيل قمجرت لضفاً نأ قظعالم يجرُي .قصاخل امهتغلب Cisco ياخت .فرتحم مجرتم اممدقي يتل القيفارت عال قمجرت اعم ل احل اوه يل إ أم اد عوجرل اب يصوُتو تامجرت الاذة ققد نع اهتي لوئسم Systems الما يا إ أم الا عنه يل الان الانتيام الال الانتيال الانت الما